# Aplikasi Akuntansi Berbasis Excel

## **Program Siap Pakai**

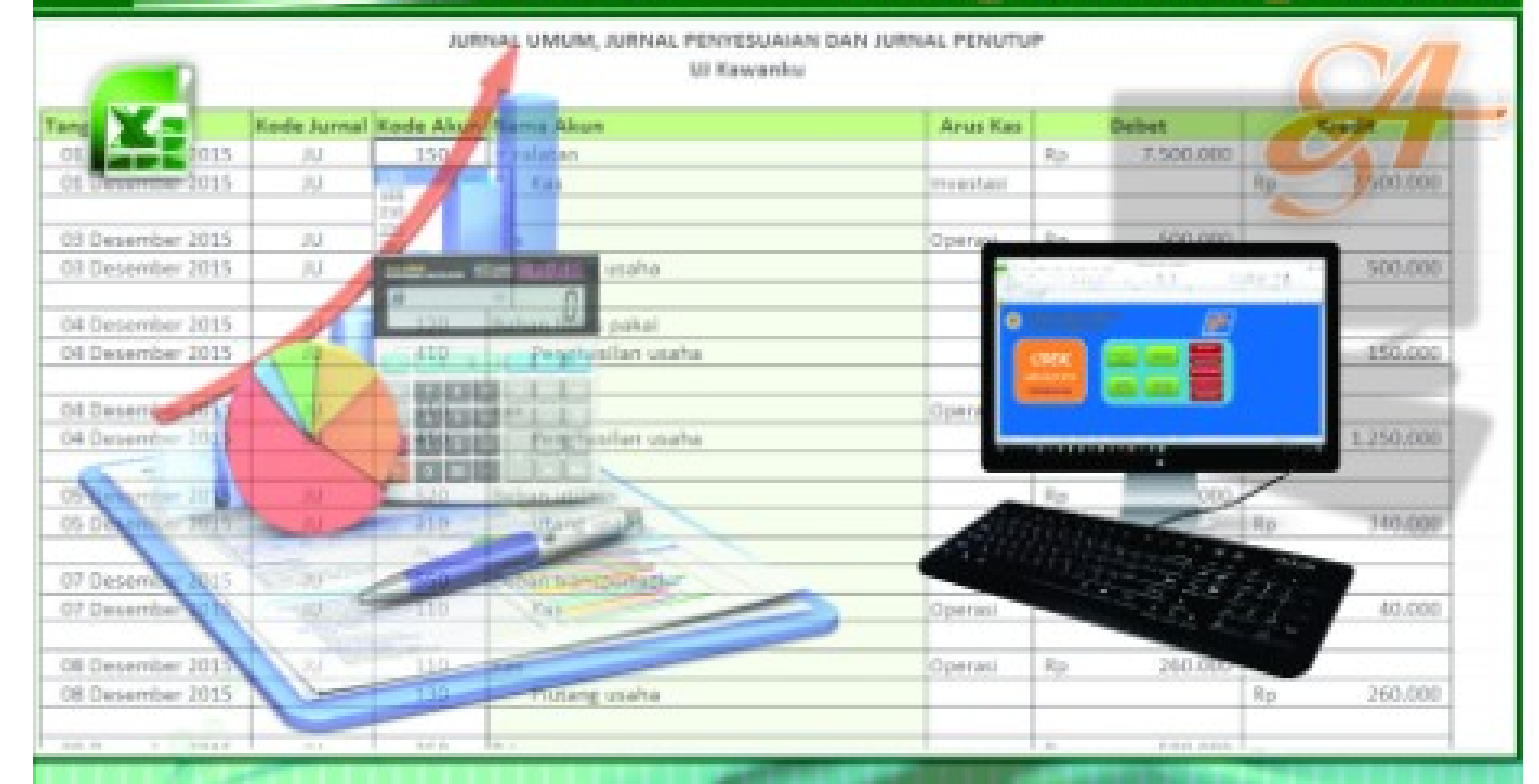

Daftar Akun Saldo Awal Penjurnalan

SIDEK Applementary

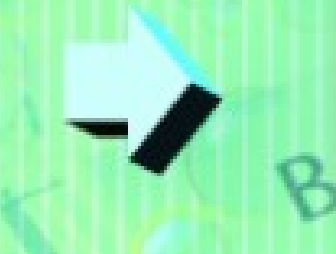

Cek Buku Besar Neraca Lajur Laporan Laba Rugi Laporan Perubahan Modal Laporan Posisi Keuangan Laporan Arus Kas

A ASSE

#### **BAB 5**

#### LAPORAN KEUANGAN

#### A. Laporan Laba Rugi

- Setelah dilakukan pencatatan Jurnal Umum, Pencatatan Penyesuai, dan Jurnal Penutup, maka Laporan Keungan otomatis sudah dihasilkan oleh aplikasi akuntansi *SIDEK APPLICATION*.
- 2. Berikut tahap untuk membuka Laporan Laba Rugi didalam aplikasi akuntansi *SIDEK APPLICATION*:
  - a. Buka Jendela Home di dalam SIDEK APPLICATION.

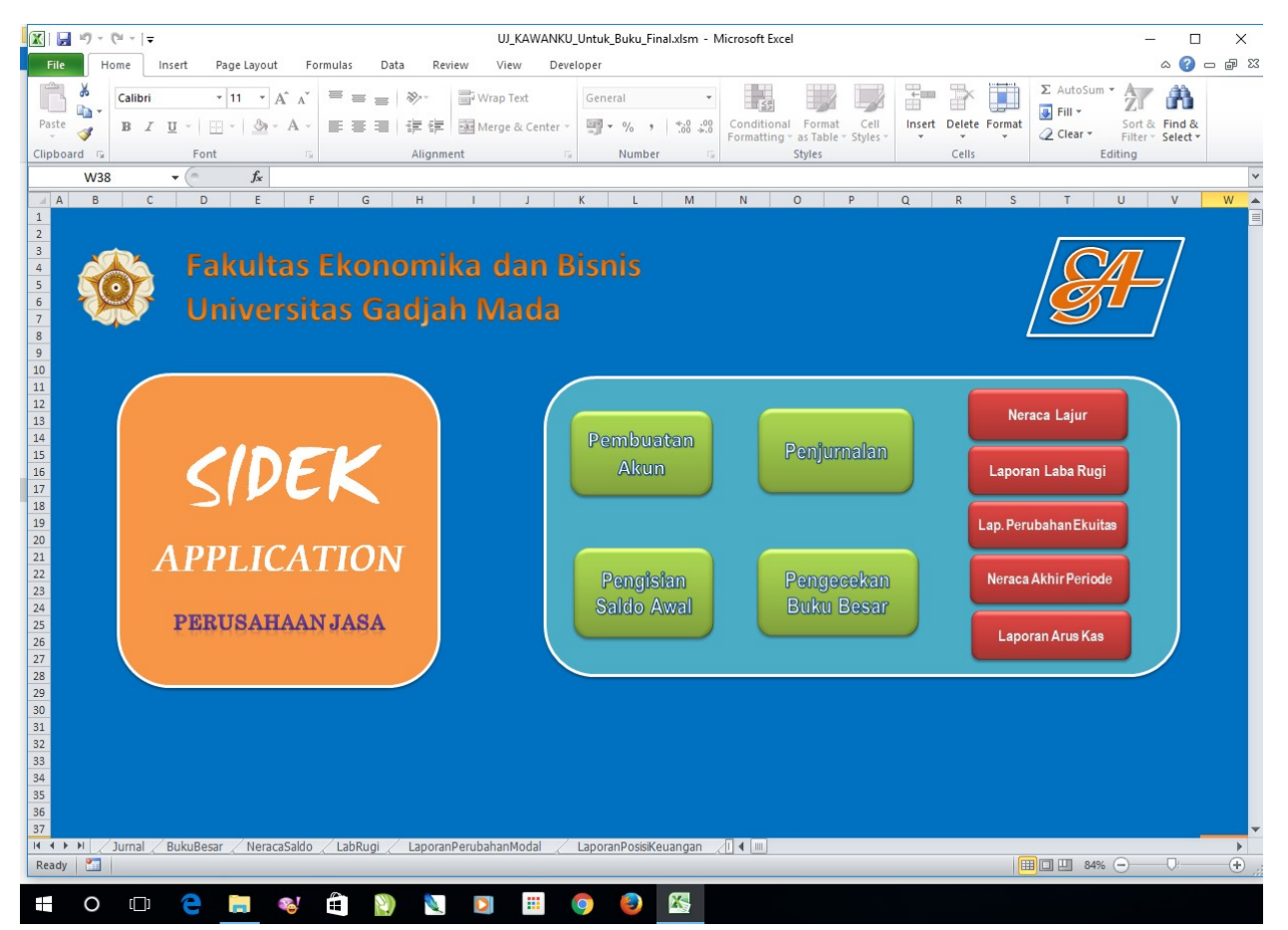

- b. Kemudian klik tombol Laporan Laba Rugi di Jendela Home
- c. Masukkan kode akun di kelompok Penghasilan dan Beban:

#### Penghasilan:

410 Penghasilan usaha

#### Beban:

- 510 Beban honorarium dan gaji
- 520 Beban utilitas
- 530 Beban bahan habis pakai
- 540 Beban depresiasi aset tetap berwujud
- 550 Beban transportasi
- 560 Beban lain-lain
- d. Setelah dimasukkan <u>Kode Akun</u>, secara otomatis nama dan angka akan muncul di <u>Laporan Laba Rugi</u>.
- e. Berikut adalah Laporan Laba Rugi yang ditampilan oleh SIDEK

|             | DAFTAR AKUN                          | U U  |             |                |
|-------------|--------------------------------------|------|-------------|----------------|
|             | PERIODE JANUARI S/D DES              | EMBE | R 2015      |                |
|             |                                      |      |             |                |
|             |                                      |      |             |                |
| Penghasilan |                                      |      |             |                |
| 410         | Penghasilan usaha                    | Rp   | 135.170.000 |                |
|             |                                      |      |             |                |
|             | Total Penghasilan                    |      |             | Rp 135.170.000 |
|             |                                      |      |             |                |
|             |                                      |      |             |                |
| Beban       |                                      |      |             |                |
| 510         | Beban honorarium dan gaji            | Rp   | 38.470.000  |                |
| 520         | Beban utilitas                       | Rp   | 5.540.000   |                |
| 530         | Beban bahan habis pakai              | Rp   | 10.300.000  |                |
| 540         | Beban depresiasi aset tetap berwujud | Rp   | 13.460.000  |                |
| 550         | Beban transportasi                   | Rp   | 9.950.000   |                |
| 560         | Beban lain-lain                      | Rp   | 5.290.000   |                |
|             |                                      |      |             |                |
|             | Total Beban                          |      |             | Rp 83.010.000  |
|             |                                      |      |             |                |
|             |                                      |      |             |                |

APPLICATION Periode Januari- Desember 2015

#### B. Laporan Perubahan Ekuitas

- Selain menghasilkan Laporan Laba Rugi, aplikasi akuntansi *SIDEK APPLICATION* juga menghasilkan Laporan Perubahan Ekuitas setelah pencatatan Jurnal Umum, Pencatatan Penyesuai, dan Jurnal Penutup selesai dilakukan pada khir periode akuntansi. Pada bagian berikut akan ditunjukkan tahap membuka Laporan Perubahan Ekuitas.
- 2. Berikut tahap untuk membuka Laporan Perubahan Ekuitas didalam aplikasi akuntansi *SIDEK APPLICATION:*

a. Buka Jendela Home SIDEK APPLICATION

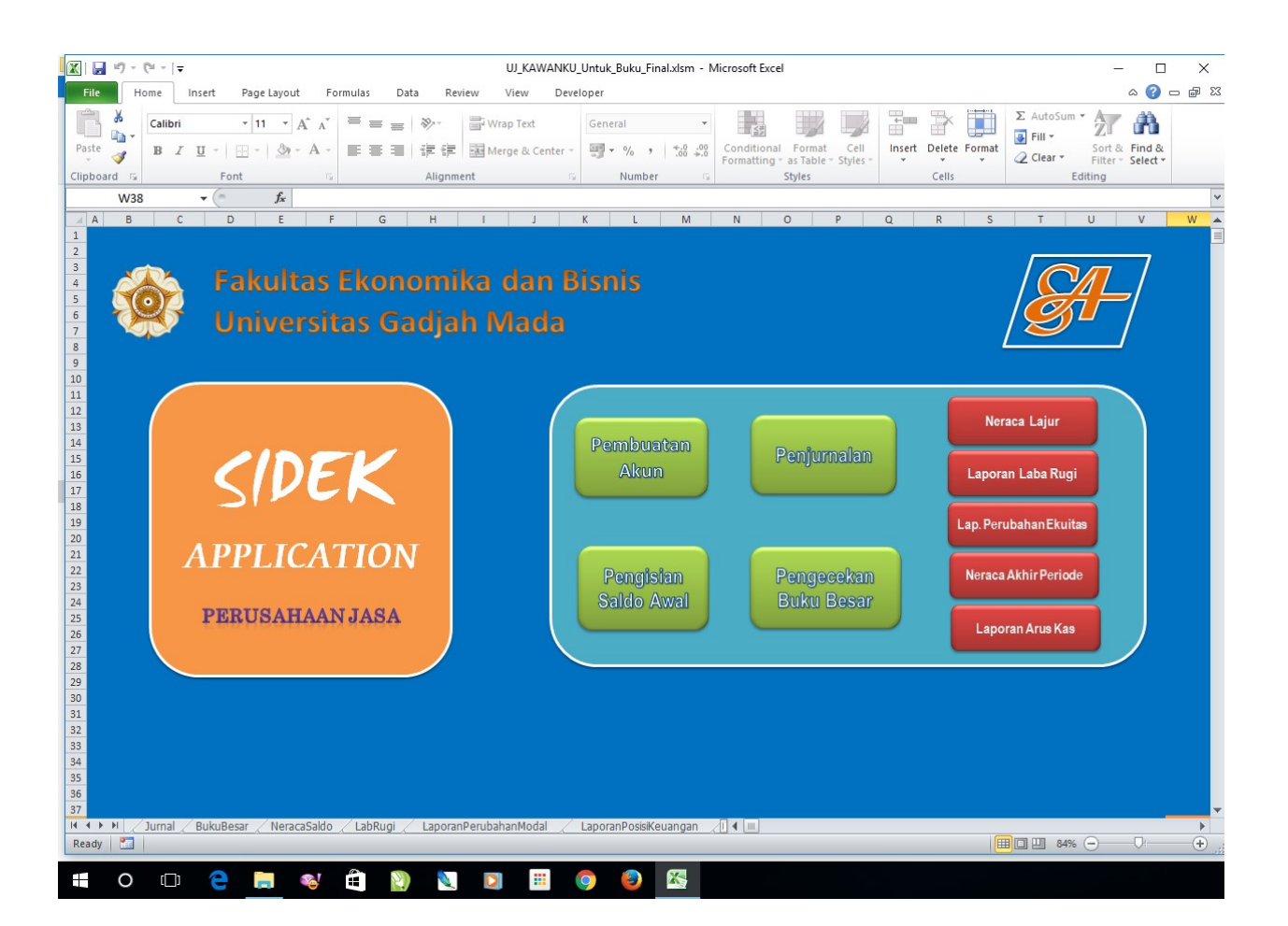

#### b. Di dalam Jendela Home, klik tombol Laporan Perubahan Ekuitas

c. Masukkan kode akun di kelompok Mutasi Modal Pemilik dan Mutasi

Laba dan Prive:

#### Mutasi Modal Pemilik

- 310 Modal pemilik
- 310 Setoran modal selama periode berjalan

#### Mutasi Laba dan Prive

Laba(rugi) satu periode(otomatis sudah terpasang) 350 Prive

- d. Secara otomatis nama dan angka akan muncul di <u>Laporan</u> <u>Perubahan Ekuitas</u>.
- e. Berikut Laporan Perubahan Ekuitas yang ditampilan oleh *SIDEK APPLICATION* Periode Januari- Desember 2015

|          | LAPORAN PERUBAHAN M                   | NODAL           |               |
|----------|---------------------------------------|-----------------|---------------|
|          | UJ KAWANKU                            |                 |               |
|          | PERIODE JANUARI S/D DESEN             | MBER 2015       |               |
| Mutasi N | Aodal Pemilik                         |                 |               |
| 310      | Modal pemilik                         | Rp 38.730.000   |               |
| 310      | Setoran modal selama periode berjalan | Rp 3.700.000    |               |
|          | Saldo Modal                           |                 | Rp 42.430.000 |
|          |                                       |                 |               |
| Mutasi L | aba dan Prive                         |                 |               |
|          | Laba(rugi) satu periode               | Rp 52.160.000   |               |
| 350      | Prive                                 | Rp (19.800.000) |               |
|          | Saldo                                 |                 | Rp 32.360.000 |
|          |                                       |                 |               |
|          | Ekuitas per 31 Desember 2015          |                 | Rp 74.790.000 |
|          |                                       |                 |               |

#### C. Laporan Posisi Keuangan

- Salah satu laporan yang sangat penting dalam satu siklus akuntansi yang dilakukan oleh UJ. Kawanku adalah dihasilkannya Laporan Posisi Keuangan atau Neraca
- 2. Berikut tahap untuk membuka Laporan Posisi Keuangan

#### a. Buka Jendela Home SIDEK APPLICATION

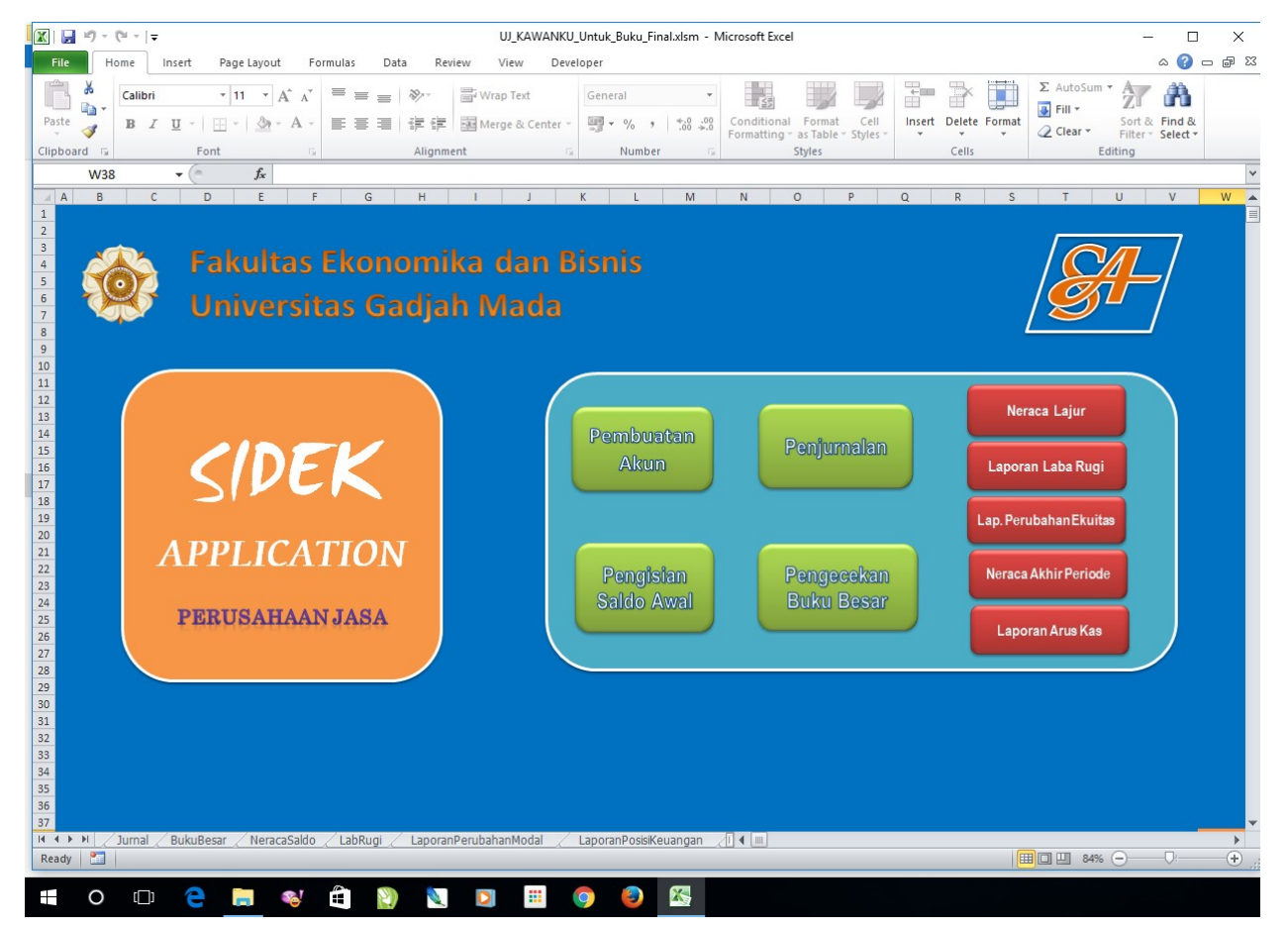

b. Pada Jendela Home, klik tombol Neraca Akhir Periode

 Masukkan kode akun di kelompok Aset(Aset Lancar dan Aset Tetap), Kewajiban(Kewajiban Lancar dan Kewajiban Jangka Panjang) dan Ekuitas.

#### Aset Lancar

- 110 Kas
- 120 Bahan habis pakai
- 130 Piutang usaha

#### Aset Tetap

- 140 Ruang usaha
- 145 Akumulasi beban depresiasi kantor usaha
- 150 Peralatan
- 155 Akumulasi beban depresiasi peralatan

#### Kewajiban Lancar

- 210 Utang usaha
- 220 Utang beban

#### Kewajiban Jangka Panjang

280 Utang sewa jangka panjang

#### Ekuitas

- 310 Modal pemilik
- d. Secara otomatis nama dan angka akan muncul di <u>Laporan Posisi</u> <u>Keuangan</u>.
  - e. Tampilan Laporan Posisi Keuangan Per 31 Desember 2015.

|            |             |                                         |   |                 | III Kawanki      |          |         |                               |                                |   |               |    |             |
|------------|-------------|-----------------------------------------|---|-----------------|------------------|----------|---------|-------------------------------|--------------------------------|---|---------------|----|-------------|
|            |             |                                         |   |                 |                  | u<br>n - | 2045    |                               |                                |   |               |    |             |
|            |             |                                         |   |                 | PER 31 DESEIVIDE | n 4      | 2015    |                               |                                |   |               |    |             |
| ASET       |             |                                         |   |                 |                  | KEWA     |         | AN                            |                                |   |               |    |             |
|            | Aset Lancar |                                         |   |                 |                  |          |         | Kewajib                       | an Lancar                      |   |               |    |             |
|            | 110         | Kas                                     | d | Rp 25.250.000   |                  |          |         | 210                           | Utang usaha                    | k | Rp 8.600.000  |    |             |
|            | 120         | Bahan habis pakai                       | d | Rp 1.750.000    |                  |          |         | 220                           | Utang beban                    | k | Rp 1.400.000  |    |             |
|            | 130         | Piutang usaha                           | d | Rp 10.750.000   |                  | Π        |         |                               |                                |   |               |    |             |
|            |             |                                         |   |                 |                  |          |         |                               | Total Kewajiban Lancar         |   |               | Rp | 10.000.000  |
|            |             | Total Aset Lancar                       |   |                 | Rp 37.750.000    |          |         |                               |                                |   |               |    |             |
|            | -           | Kewajiban Jangka Panjang                |   |                 |                  |          |         |                               |                                |   |               |    |             |
| Aset Tetap |             | tap                                     |   |                 |                  |          |         | 280 Utang sewa jangka panjang |                                | k | Rp 48.000.000 |    |             |
|            | 140         | Ruang usaha                             | d | Rp 60.000.000   |                  |          |         |                               |                                |   |               |    |             |
|            | 145         | Akumulasi beban depresiasi kantor usaha | k | Rp (12.000.000) |                  |          |         |                               | Total Kewajiban Jangka Panjang | 1 |               | Rp | 48.000.000  |
|            | 150         | Peralatan                               | d | Rp 62.500.000   |                  |          |         |                               |                                |   |               | ~  |             |
|            | 155         | Akumulasi beban depresiasi peralatan    | k | Rp (15.460.000) |                  |          |         |                               | Total Kewajiban                |   |               | Rp | 58.000.000  |
|            |             |                                         |   |                 |                  |          |         |                               |                                |   |               |    |             |
|            |             | Total Aset Tetap                        |   |                 | Rp 95.040.000    |          | EKUITAS |                               |                                |   |               |    |             |
|            |             |                                         |   |                 |                  | Π        |         | 310                           | Modal pemilik                  |   |               | Rp | 74.790.000  |
|            |             |                                         |   |                 |                  |          |         |                               |                                |   |               |    |             |
|            |             |                                         |   |                 |                  |          |         |                               |                                |   |               |    |             |
|            |             |                                         |   |                 |                  |          |         |                               |                                |   |               |    |             |
|            | 00          | Total Aset                              |   |                 | Rp 132.790.000   |          |         |                               | Total Kewajiban & Ekuitas      |   |               | Rp | 132.790.000 |

#### D. Laporan Arus Kas

- Laporan Arus Kas juga ditampilkan *SIDEK APPLICATION* pada akhir periode akuntansi. Berikut ini akan dijelaskan proses membuka Laporan Arus Kas.
- 2. Berikut tahap untuk membuka Laporan Arus Kas
  - a. Buka Jendela Home di SIDEK APPLICATION.

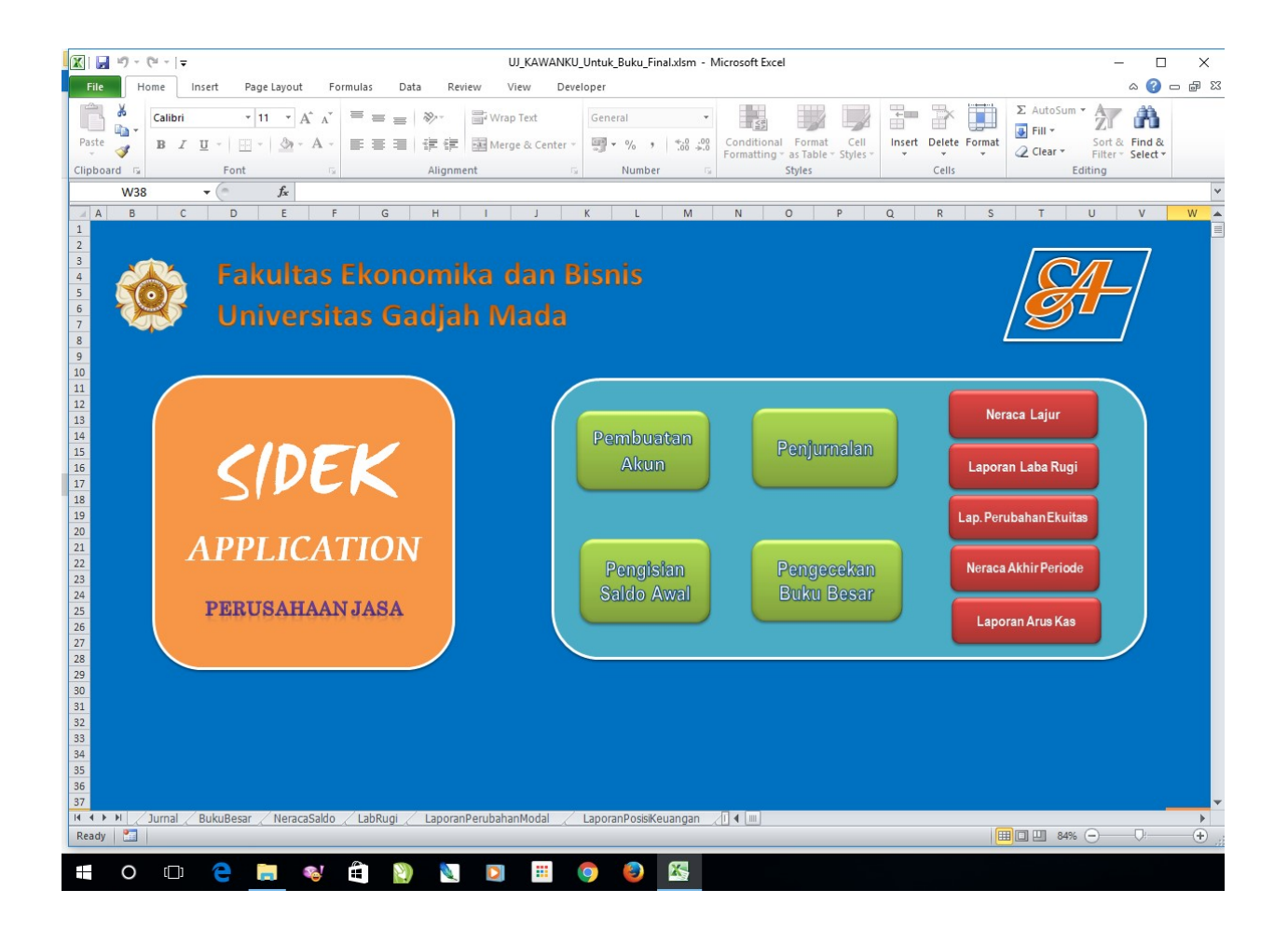

#### b. Di dalam Jendela Home, klik tombol Laporan Arus Kas

c. Masukkan jenis penjurnalan apakah JU atau AJP, kemudian kode akun kas yaitu 110 dan nama akun akan otomatis mucul beserta nilai nominalnya. Berikut Kelompok di Laporan Arus Kas.

Aliran Kas dari aktivitas Operasi: Kas Masuk

Operasi JU 110 Kas Operasi AJP 110 Kas

#### Kas Keluar

| Operasi | JU  | 110 | Kas |
|---------|-----|-----|-----|
| Operasi | AJP | 110 | Kas |

#### Aliran kas bersih positif (negatif) dari operasi Aliran Kas dari aktivitas Investasi:

#### Kas Masuk

Investasi JU 110 Kas

#### Kas Keluar

Investasi JU 110 Kas

Aliran kas bersih positif (negatif) dari investasi Aliran Kas dari aktivitas Pendanaan: Kas Masuk

Kas Keluar

### d. Berikut tampilan Laporan Arus Kas yang dihasilka oleh *SIDEK APPLICATION* Periode Januari- Desember 2015

|                                                    | noran             | Aruc    | -       |      |            |    |             |
|----------------------------------------------------|-------------------|---------|---------|------|------------|----|-------------|
| Deriode Jan                                        | aporan<br>wari 20 |         | am Runi | iah) |            |    |             |
| renoue an                                          |                   | 10 (Dai | ann nup |      |            |    |             |
| Kas, saldo Awal per 1 Januari. 2016                |                   |         |         |      |            |    |             |
|                                                    |                   | 110     | Kas     |      |            | Rp | 36.850.000  |
| Aliran Kas dari aktivitas Operasi:                 |                   |         |         |      |            |    |             |
| Kas Masuk                                          |                   |         |         |      |            |    |             |
| Operasi                                            | JU                | 110     | Kas     | Rp   | 6.810.000  |    |             |
| Operasi                                            | AJP               | 110     | Kas     | Rp   | -          |    |             |
| Kas Keluar                                         |                   |         |         |      |            |    |             |
| Operasi                                            | JU                | 110     | Kas     | Rp   | 4.930.000  |    |             |
| Operasi                                            | AJP               | 110     | Kas     | Rp   | 80.000     |    |             |
| Aliran kas bersih positif (negatif) dari operasi   |                   |         |         |      |            | Rp | 1.800.000   |
| Aliran Kas dari aktivitas Investasi:               |                   |         |         |      |            |    |             |
| Kas Masuk                                          |                   |         |         |      |            |    |             |
| Investasi                                          | JU                | 110     | Kas     | Rp   | 2.000.000  |    |             |
| Kas Keluar                                         |                   |         |         |      |            |    |             |
| Investasi                                          | JU                | 110     | Kas     | Rp   | 14.400.000 |    |             |
| Investasi                                          | AJP               | 110     | Kas     | Rp   | 1.000.000  |    |             |
| Aliran kas bersih positif (negatif) dari investasi |                   |         |         |      |            | Rp | (13.400.000 |
| Aliran Kas dari aktivitas Pendanaan:               |                   |         |         |      |            |    |             |
| Kas Masuk                                          | 10 10             |         | -       |      |            |    |             |
|                                                    | 24 JA             |         | 3       | 2    |            |    |             |
| Kas Keluar                                         |                   |         |         |      |            |    |             |
|                                                    |                   |         |         |      |            |    |             |
| Aliran kas bersih positif (negatif) dari pendanaan |                   |         |         |      |            | Rp |             |
| Saldo Akhir 31 Januari 2016                        |                   |         |         | -    |            | Rp | 25.250.000  |